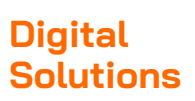

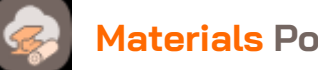

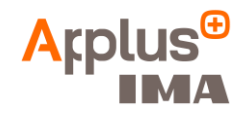

# Materials Portal – Quick Reference Guide

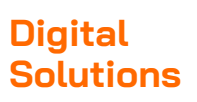

Ð

仚

Q

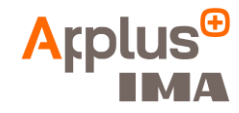

# 1. Search

### Find the material by its material name, material number, material standard, vendor designation or trade name

- Result list with all the material standards containing this quenched and tempered steel
- The column Name contains the material name, the material name and the issue of the standard

|                                                                                                    | L                                                                                           |    |                                                 |                |
|----------------------------------------------------------------------------------------------------|---------------------------------------------------------------------------------------------|----|-------------------------------------------------|----------------|
| Find materials 42CrMo4                                                                                  |                                                                                             |    |                                                 |                |
| Compare (0) selected       Show selected it         Standard status: Valid standards       Only default | ems<br>values set                                                                           |    |                                                 |                |
| Name                                                                                                    | 21 Material Group                                                                           | 2¢ | Data Last Up 2↑                                 | Material cards |
| □ <b><u>B</u> <u>42CrMo4   1.7225</u></b><br>DIN EN ISO 683-2 : 2018-09 ✓                               | Steel<br>Quenched and tempered steels (EN)                                                  |    | <b>25 → 13 → 12</b><br>2023-11-24               | Select Solver  |
| □ <b><u>42CrMo4   1.7225</u></b><br>DIN EN 10297-1 : 2003-06 ✓                                          | Steel<br>Seamless circular steel tubes for mechanical and general engineering purposes (EN) |    | <b>25</b> → <b>11</b> → <b>12</b><br>2000-08-30 | Select Solver  |
| □ <b><u>B</u> <u>42CrMo4   1.7225</u></b><br>DIN EN 10277 : 2018-09 ✓                                   | Steel<br>Bright steel products (EN)                                                         |    | <b>25</b> → <b>11</b> → <b>12</b><br>2025-01-07 | Select Solver  |
| □ <b><u>6</u> <u>42CrMo4   1.7225</u></b><br>DIN EN 10263-4 : 2018-02 ✓                                 | Steel Steel rod, bars and wire for cold heading and cold extrusion (EN)                     |    | <b>25 → 10 → 11</b><br>2018-02-06               | Select Solver  |
| □ <u>842CrMo4   1.7225</u><br>DIN EN 10132 : 2022-03 ✓                                                  | Steel<br>Cold rolled narrow quenched and tempered steel strip for heat treatment (EN)       |    | <b>17 → 10 → 12</b><br>2022-03-24               | Select Solver  |

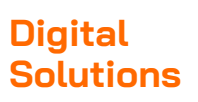

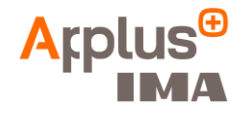

## 2. Material Data Sheet

### Get the material data sheet by clicking on a search result

- Standard information is displayed in the center tab Material Standard Values of the three tabs
- Jump directly to tables of particular interest by using the outlined **navigation** buttons

|                        | RIALS PORTAL                              |                                                  |                                                   |                                       |                                      |                                           | Apps & Services (             | 2 🤌          |
|------------------------|-------------------------------------------|--------------------------------------------------|---------------------------------------------------|---------------------------------------|--------------------------------------|-------------------------------------------|-------------------------------|--------------|
| 12CrMo4   1.           | .7225 Material Da                         | tasheet                                          |                                                   |                                       |                                      |                                           |                               |              |
| Material Test Series   |                                           | Values                                           | ues Material Standard Values                      |                                       |                                      | Material Models for Simulation            |                               |              |
| Material Description   | Chemical Composition Mecha                | nical Properties Physical Properties             | Toughness Data (Impact) More ~                    | ]                                     |                                      |                                           |                               |              |
| Material Desc          | ription                                   |                                                  |                                                   |                                       |                                      |                                           |                               |              |
| Material Number        |                                           | Material Number (single)                         | Standard                                          | Range of Application                  | n                                    | Standard Status                           | Country                       | Predece      |
| 1.7225 (DIN EN ISO 68  | 3-2 : 2018-09)                            | 1.7225                                           | DIN EN ISO 683-2 : 2018-09                        | Supersedes DIN EN                     | 10083-3 : 2007-01                    | Valid                                     | Germany                       | 42CrMo       |
| 1) Remark: Steel 42CrM | 404 is applicable for high loaded parts ( | also large forged parts) with high wear resistar | nce and very favorable core properties in vehicle | manufacturing, engine and machine eng | ineering (e.g. crankshafts, pinions, | balancer shafts). The steel shows high re | sistivity to static and dynam | iic loading. |
| Chemical Con           | position                                  |                                                  |                                                   |                                       |                                      |                                           |                               |              |
| Chemical Con           | rposition                                 | Cu [%]                                           | Mn [%]                                            | Mo [%]                                | P [%]                                | S [%]                                     | Si [%]                        |              |

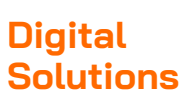

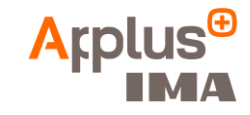

# 3. Material Test Series Values

Get belonging material test data from different sources \*

(<del>†</del>)

俞

Q

TTT curves

Corrosion

- Information is displayed in the left hand tab Material Test Series Values of the three tabs
- Flow curves (upsetting test) TU Dresden
- Flow curves/σ-ε curves (tensile) | TU Dresden
- Fatigue behavior HCF (S/N) FKM DABEF
- Fatigue behavior LCF (e/N) Boller-Seeger
- TTT curves | TU Freiberg
- Corrosion | Dechema, Sandvik a.o.

```
E MATERIALS PORTAL
42CrMo4 | 1.7225 Material Datasheet
Home / Metals / Ferrous / Steel / 42CrMo4 | 1.7225
                      Material Test Series Values
  Flow curves (upsetting test)
  Flow curves/\sigma-\epsilon curves (tensile)
  Fatigue behavior - HCF (S/N)
  Fatigue behavior - LCF (e/N)
```

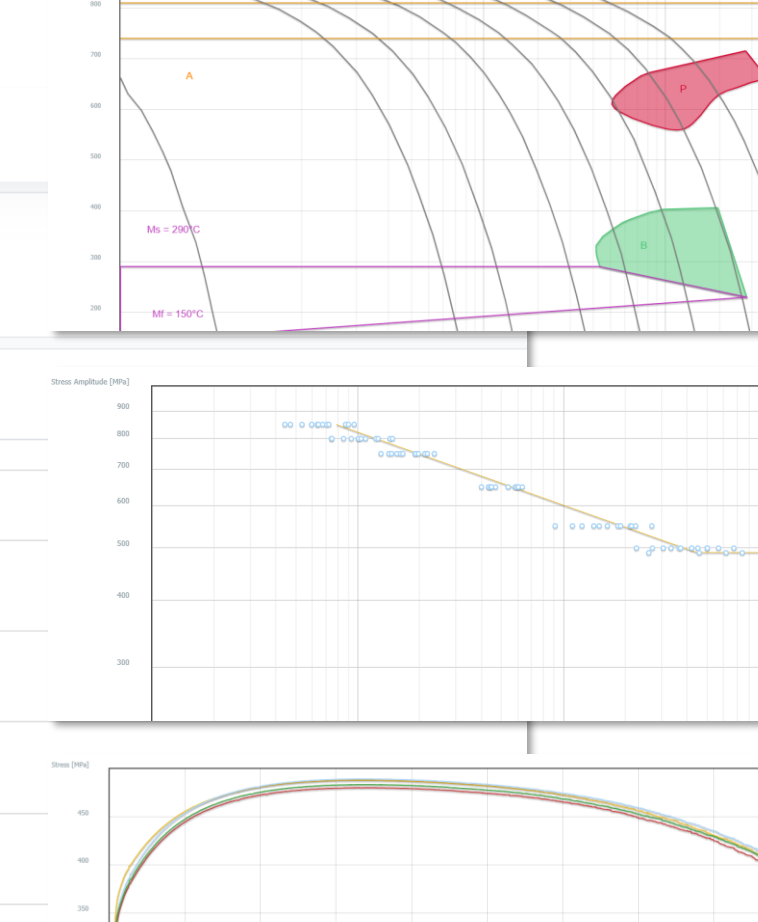

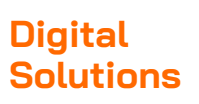

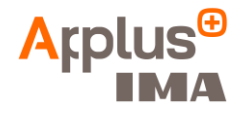

20000.,210.00,20.0

\*\* \_\_\_\_\_

## 4. Material Models for Simulation

Get belonging material models for CAE \*

- Information is displayed in the right hand tab Material Models for Simulation of the three tabs
- Calculation model dependent data display (Strain life, Linear-elastic, Alternating stress, ...)
- Export functionality for Abaqus and Ansys solver

| 2CrMo4  <br>me / Metals / Fen                                                                    | 1.7225 Material D           | atasheet                                              |                                                         |                                                                       |                                             |                            |                                                                                                    |                                                                                                    |
|--------------------------------------------------------------------------------------------------|-----------------------------|-------------------------------------------------------|---------------------------------------------------------|-----------------------------------------------------------------------|---------------------------------------------|----------------------------|----------------------------------------------------------------------------------------------------|----------------------------------------------------------------------------------------------------|
|                                                                                                  | Material Test Seri          | es Values                                             |                                                         | Material Standa                                                       | rd Values                                   |                            |                                                                                                    | Material Models for Simulation                                                                                                    |
| 42CrMo4 (1.7225; f<br>Strain life<br>Temperature<br>[°C]<br>23<br>Linear-ela<br>Temperature [°C] | DIN EN ISO 683-2 : 2018-09) | Static hardening<br>exponent<br>Young's modulus [GPa] | Cyclic fatigue strength coefficient<br>[MPa]<br>1543.32 | Cyclic fatigue strength<br>exponent<br>-0.08600<br>Bulk modulus [GPa] | Ductility coefficient<br>[Pa]<br>1447000.00 | Ductili<br>expon<br>-0.710 | xml version="1.0"<br <engineeringdata ver<br=""><material><bulkdetai<br><propertydata proper<br=""><parameterva<br><parameterva<br><parameterva<br><parameterv<br></parameterv<br></parameterva<br></parameterva<br></parameterva<br></propertydata><br/><metadata><br/><parameteri<br><parameteri<br><para< th=""><th>Download materialcard<br/>encoding="UTF-8"?&gt;<br/>siondate="16.10.2013 16:34:00" version="15.0.0.504<br/>ls&gt;<name>42CrMo4 (1.7225; DIN EN ISO 683-2 : 2018-<br/>ty="pr0"&gt;<data format="string"></data>2Qualifier<br/>lue format="float" parameter="pa0"&gt;<data>2.000E10<br/>lue format="float" parameter="pa1"&gt;<data>2.000E10<br/>** Isotropic elastic-plastic material cards<br/>** Material: WIAM42CrMo417225DINENIS0683-22018-0<br/>** Source: WIAM (source)<br/>** Export date: 2025-05-22<br/>** Disclaimer: Materialcards are based on WIAM of<br/>** WIAM does not assure the quality of these dat<br/>** transversal and random orientation is perform<br/>** Selected output data:<br/>** + Stress-strain measure: technical<br/>** Exported material cards:<br/>** + WIAM42CrMo417225DINENIS0683-22018-09<br/>**</data></data></name></th></para<></parameteri<br></parameteri<br></metadata></bulkdetai<br></material></engineeringdata> | Download materialcard<br>encoding="UTF-8"?><br>siondate="16.10.2013 16:34:00" version="15.0.0.504<br>ls> <name>42CrMo4 (1.7225; DIN EN ISO 683-2 : 2018-<br/>ty="pr0"&gt;<data format="string"></data>2Qualifier<br/>lue format="float" parameter="pa0"&gt;<data>2.000E10<br/>lue format="float" parameter="pa1"&gt;<data>2.000E10<br/>** Isotropic elastic-plastic material cards<br/>** Material: WIAM42CrMo417225DINENIS0683-22018-0<br/>** Source: WIAM (source)<br/>** Export date: 2025-05-22<br/>** Disclaimer: Materialcards are based on WIAM of<br/>** WIAM does not assure the quality of these dat<br/>** transversal and random orientation is perform<br/>** Selected output data:<br/>** + Stress-strain measure: technical<br/>** Exported material cards:<br/>** + WIAM42CrMo417225DINENIS0683-22018-09<br/>**</data></data></name> |
| -100                                                                                             |                             | 217.00000                                             |                                                         |                                                                       |                                             |                            |                                                                                                    | ** Isotropic elastic-plastic material cards<br>** Material: WIAM42CrMo417225DINENIS0683-220<br>** Source: WIAM (source)                                                                                                    |
| 0                                                                                                |                             | 213.00000                                             |                                                         |                                                                       |                                             |                            |                                                                                                    | <pre>** Export date: 2025-05-22 ** Unit system: N, mm, s, to, °C</pre>                                                                                                    |
| 20                                                                                               |                             | 210.00000                                             |                                                         |                                                                       |                                             |                            |                                                                                                    | <pre>** Material card description: ** + Stress-strain measure: technical</pre>                                                                                                    |
|                                                                                                  |                             | 205.00000                                             |                                                         |                                                                       |                                             |                            |                                                                                                    | *MATERTAL NAME=WTAM42CrMo417225DTNENTS0683-22                                                                                                    |

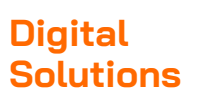

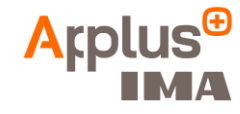

# 5. Filtering

Use available filter on the left hand side menu

- Filter by Standard status, Material group, Available data and Semi-finished product
- The counter shows the current number of hits
- Checking the box filters the search results

|                                   | AL                                                                                                    |
|-----------------------------------|----------------------------------------------------------------------------------------------------|
|                                   |                                                                                                    |
| Plastics > Thermoplastics > PPSU  | Find materials 1.7225                                                                                         |
| □ Plastics > Thermoplastics > PS  | ● Compare (0) selected Show selected items                                                                    |
| □ Plastics > Thermoplastics > PSU |                                                                                                    |
| □ Plastics > Thermoplastics > TPU | Data: Hardenability (Jomin                                                                                    |
| Plastics > Thermosets             | O ▼ □ Name                                                                                                    |
| Available data (1/16)             | □       ■       42CrMo4   1.7225         DIN EN 10263-4 : 2018-02 ✓         1.7225 (DIN EN 10263-4 : 2018-02) |
| Product Information               |                                                                                                    |
| Flow curves (upsetting)           | 9 □ <u>12CrM04   1.7225</u><br>DIN EN 10297-1 : 2003-06 ✓                                                     |
| Flow curves (tensile)             | 2 1.7225 (DIN EN 10297-1 : 2003-06)                                                                           |
| Fracture toughness                | 2 A 42CrMo4   1.7225                                                                                          |
| TTT curves                        | 7 DIN EN ISO 683-2 : 2018-09 ✓                                                                                |
| FKM Guideline fatigue data        | 5 1.7225 (DIN EN 150 683-2 : 2018-09)                                                                         |
| Hardenability (Jominy test)       | 3                                                                                                    |
| Crack propagation                 |                                                                                                    |
| Creep data                        |                                                                                                    |
| 🗌 Magnetic data                   |                                                                                                    |
| Relaxation data                   |                                                                                                    |

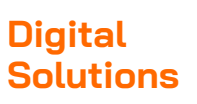

42CrMo4 1.7225

Steel

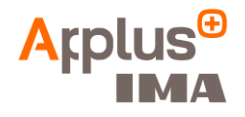

### 6. Advanced Search

### Configure your own search result table

#### Example: 42CrMo4

- Configure and enhance the search result table by important data and show specified data ranges
- Start the configuration by using the property dialog button 🕫 below the Start button in the upper right hand corner
- Selection of the desired • search properties and specification of the desired numerical value
- Use table header tools for value adjustment, sorting and property removing ▼ ₽↑ ×

Property Settings MATERIALS PORTAL Reset Properties ×  $\equiv$ Chemical Composition ~ Find materials 1.7225 Θ C[%] Ī Compare (0) selected Show selected items Min Max Material Group: Metals > Ferrous > S... × Young's Modulus [GPa]: > 210 × C [%]: < 0.5 × Standard status: Valid standards Clear all filters 0,5 Name 21 Material Group Young's Modulus [GPa] 🍸 🚦 🗙 C[%] T 🗄 🗙 Material cards P1 Data Last Up... P1 + Add Property 42CrMo4 1.7225 0.38 - 0.45 Steel 25 → 11 12 164.0 - 217.0 Select Solver DIN EN 10277 : 2018-09 🗸 Bright steel products (EN) 2025-01-07 Mechanical Properties 1.7225 (DIN EN 10277 : 2018-09) 42CrMo4 | 1.7225 25 → 10 0.38 - 0.45 Steel → **11** 164.0 - 217.0 Select Solver No properties selected DIN EN 10263-4 : 2018-02 ✓ Steel rod, bars and wire for cold heading and ... 2018-02-06 1.7225 (DIN EN 10263-4 : 2018-02) + Add Property 42CrMo4 | 1.7225 Steel 164.0 - 217.0 0.38 - 0.45 **17** → **10** 12 Select Solver DIN EN 10132 : 2022-03 ✓ Cold rolled narrow guenched and tempered st... 2022-03-24 Physical Properties ~ 1.7225 (DIN EN 10132 : 2022-03) 42CrMo4 1.7225 Steel 25 → 8 -→ **11** 164.0 - 217.0 0.38 - 0.45 Select Solver ⊖ Young's Modulus [GPa] DIN EN 10305-1 : 2016-08 ~ Steel tubes for precision applications, seamles... 2016-10-10 1.7225 (DIN EN 10305-1 : 2016-08) Min Max 42CrMo4 1.7225 Steel **17** → **10 →** 0 164.0 - 217.0 0.38 - 0.45 Select Solver \$ 210 0.0 SEW 550 : 2024-12 ✓ Open die steel forgings (DIN) 2025-01-27 1.7225.00.1.7225 (SEW 550 : 2024-12) + Add Property

 $17 \rightarrow 12 \rightarrow 12$ 

164.0 - 217.0

Select Solver

0.38 - 0.45

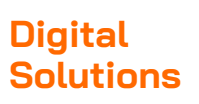

Ð

俞

Q

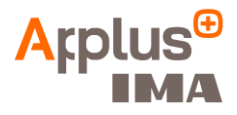

# 7. Material Comparison

Generate a comparison table for the selected materials

- Tabular material comparison of important data for the choosen materials
- Deselection or adding of further materials possible

| MATERIALS PORTAL                                                                                                    |                                                               |                                                                                                    |                                                                                                    |                                                     |  |  |  |  |
|----------------------------------------------------------------------------------------------------|---------------------------------------------------------------|----------------------------------------------------------------------------------------------------|----------------------------------------------------------------------------------------------------|-----------------------------------------------------|--|--|--|--|
| Find materials 1.7225                                                                                                    |                                                               |                                                                                                    |                                                                                                    |                                                     |  |  |  |  |
| Compare (3) selected         Show selected items           Standard status: Valid standards         Only default value                                                    | )<br>IS ;                                                     | Compare View                                                                                                    |                                                                                                    |                                                     |  |  |  |  |
| - Name                                                                                                    | Toggle parameter dependent values                             | 42CrMo4 ×                                                                                                    | <u>42CrMo4</u> ×                                                                                                    | 42CrMo4                                             |  |  |  |  |
| ✓                                                                                                    |                                                               | Material Description                                                                                                    |                                                                                                    |                                                     |  |  |  |  |
| DIN EN 10277 : 2018-09 ✓<br>1.7225 (DIN EN 10277 : 2018-09)                                                                                                    | Material Number                                               | 1.7225 (DIN EN 10277 : 2018-09)                                                                                                    | 1.7225 (DIN EN 10263-4 : 2018-02)                                                                                                    | 1.7225 (SEW 550 : 2024-12)                          |  |  |  |  |
| ✓                                                                                                    | Material Number (single)                                      | 1.7225                                                                                                    | 1.7225                                                                                                    | 1.7225                                              |  |  |  |  |
| 1.7225 (DIN EN 10263-4 : 2018-02)                                                                                                    | Range of Application                                          | Supersedes DIN EN 10277-5 : 2008-06                                                                                                    | Supersedes DIN EN 10263-4 : 2002-02                                                                                                    | Supersedes SEW 550 : 1976-08                        |  |  |  |  |
| □       ■ 42CrMo4   1.7225         DIN EN 10132 : 2022-03 ∨         1.7225 (DIN EN 10132 : 2022-03)         □       ■ 42CrMo4   1.7225         DIN EN 10305-1 : 2016-08 ∨ | Remark                                                        | Steel 42CrMo4 is applicable for high loaded parts<br>with high wear resistance and very favorable core<br>properties in vehicle manufacturing, engine and<br>machine engineering (e.g. crankshafts, pinions,<br>balancer shafts). The steel shows high resistivity to<br>static and dynamic loading. | Round rod, round bars and wire intended for cold<br>heading, cold extrusion, subsequent quenching<br>and tempering or induction hardening or flame<br>hardening. | Quenched and tempered steel for<br>larger forgings. |  |  |  |  |
| 1.7225 (DIN EN 10305-1 : 2016-08)                                                                                                    | Standard                                                      | DIN EN 10277 : 2018-09                                                                                                    | DIN EN 10263-4 : 2018-02                                                                                                    | SEW 550 : 2024-12                                   |  |  |  |  |
| SEW 550 : 2024-12 ✓<br>1.7225.00,1.7225 (SEW 550 : 2024-12)                                                                                                    | □ Toggle parameter sets Physical Properties                   |                                                                                                    |                                                                                                    |                                                     |  |  |  |  |
|                                                                                                    | Coefficient thermal expansion (CTE)<br>[10^-6*K^-1]           | 10,5 - 14,4                                                                                                    | 10,5 - 14,4                                                                                                    | 10,5 - 14,4                                         |  |  |  |  |
|                                                                                                    | Density [g/cm³]                                               | 7,83 - 7,85                                                                                                    | 7,83                                                                                                    | 7,83                                                |  |  |  |  |
|                                                                                                    | Differential Coefficient of Thermal Expansion<br>[10^-6*K^-1] | 9,2 - 16,1                                                                                                    | 9,2 - 16,1                                                                                                    | 9,2 - 16,1                                          |  |  |  |  |
|                                                                                                    | Mean Coefficient of Thermal Expansion                         | 10,5 - 14,4                                                                                                    | 10,5 - 14,4                                                                                                    | 10,5 - 14,4                                         |  |  |  |  |